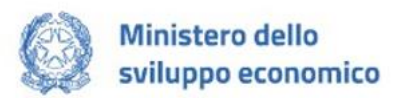

# MINISTERO DELLO SVILUPPO ECONOMICO

# **MANUALE UTENTE**

# Fondo per il sostegno alle imprese danneggiate dalla crisi Ucraina

Guida alla presentazione della domanda

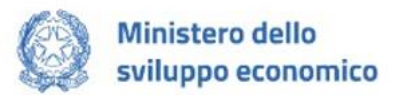

# Sommario

| Scopo del documento                                   |    |
|-------------------------------------------------------|----|
| Accesso alla piattaforma                              | 3  |
| Accesso alla compilazione della domanda               | 5  |
| Home Page di Presentazione domanda                    | 6  |
| Informativa Privacy e selezione tipologia compilatore | 7  |
| Regole generali di compilazione della domanda         | 8  |
| Soggetto proponente                                   |    |
| Soggetto proponente - Anagrafica                      |    |
| Soggetto proponente – Sede legale                     |    |
| Titolare effettivo                                    | 13 |
| Rappresentante legale                                 | 13 |
| Rappresentante legale – Anagrafica                    | 13 |
| Delegato                                              | 14 |
| Professionista contabile                              | 14 |
| Professionista contabile – Anagrafica                 | 15 |
| Informazioni di contatto                              | 16 |
| Dati contabili                                        | 16 |
| Dati bancari                                          |    |
| Dati bancari – Dati                                   |    |
| Allegati                                              |    |
| Allegati – Controlli Finali                           | 19 |
| Allegati – Generazione Domanda                        | 20 |
| Allegati – Caricamento allegati                       | 21 |
| Allegati – Caricamento allegati Delegato              | 22 |
| Allegati – Invio domanda e ricevuta di invio          | 23 |

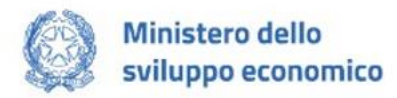

# Scopo del documento

Il presente documento ha lo scopo di guidare l'utente alla compilazione su Piattaforma, e invio tramite la stessa, delle domande destinate alla richiesta di incentivi finanziati con il "Fondo per il sostegno alle imprese danneggiate dalla crisi Ucraina", istituito ai sensi dell'articolo 18, comma 2 del decreto-legge 17 maggio 2022, n. 50 (cd. Decreto Aiuti).

Il fondo è stato istituito dall'articolo 18, comma 1 del decreto-legge 17 maggio 2022, n. 50, convertito, con modificazioni, dalla legge 16 luglio 2022, n. 91 recante "*Misure urgenti in materia di politiche energetiche nazionali, produttività delle imprese e attrazione degli investimenti, nonché in materia di politiche sociali e di crisi ucraina*" per mitigare gli effetti pregiudizievoli derivanti dalla crisi russo-ucraina che, per le imprese nazionali, si sono tradotte in rilevanti perdite di fatturato, derivanti dalla contrazione della domanda, dall'interruzione di contratti e progetti esistenti e dalla crisi nelle catene di approvvigionamento.

#### Oggetto

L'intervento è rivolto alle PMI nazionali che hanno subito ripercussioni economiche negative derivanti dalla crisi internazionale in Ucraina che si sono tradotte in perdite di fatturato derivanti dalla contrazione della domanda, dall'interruzione dei contratti e progetti esistenti e dalla crisi nelle catene di approvvigionamento. Promosso dal Ministero dello Sviluppo Economico, il fondo ha una dotazione di 120 milioni di euro.

#### Destinatari

Alle micro, piccole e medie imprese nazionali, diverse da quelle agricole, che hanno subito ripercussioni economiche negative derivanti dalla crisi internazionale in Ucraina che si sono tradotte in perdite di fatturato derivanti dalla contrazione della domanda, dall'interruzione dei contratti e progetti esistenti e dalla crisi nelle catene di approvvigionamento. Ciascun soggetto può presentare una sola domanda.

In questo documento si illustrano le modalità di accesso, le schermate di inserimento dati e le corrette modalità di invio della domanda tramite la piattaforma preposta a tale scopo.

# Accesso alla piattaforma

È possibile accedere alla piattaforma dedicata alla misura, tramite il seguente link di accesso:

https://www.appfcu.invitalia.it/

# Ministero dello sviluppo economico

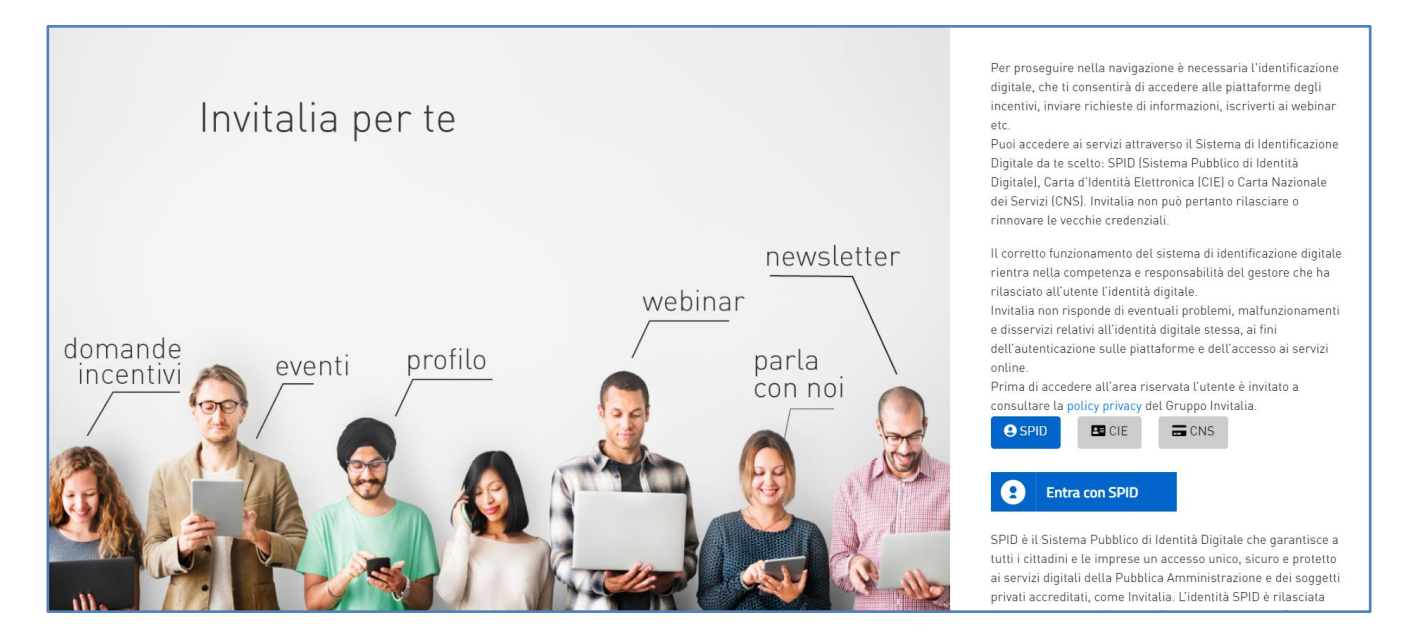

La domanda può essere presentata online dalle ore 12:00 del 10 novembre 2022 alle ore 12:00 del 30 novembre 2022.

Per compilare e presentare la domanda il soggetto proponente deve:

- essere in possesso di una identità digitale (SPID, CNS, CIE) personale del Rappresentante legale o di un suo delegato;
- accedere alla piattaforma dedicata per compilare la domanda online e allegare la documentazione obbligatoria
- Per concludere la presentazione della domanda è necessario disporre di una firma digitale e di un indirizzo di posta elettronica certificata (PEC) dell'impresa. Sono ammesse firme digitali sia in formato PADes sia in formato CADes.

Al termine della procedura online viene assegnato un protocollo elettronico e rilasciata una ricevuta di invio della domanda che riporta il nome del compilatore, l'impresa richiedente, il codice identificativo della domanda e la data e l'ora di invio.

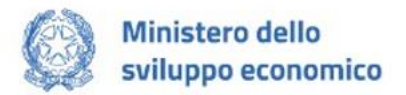

## Accesso alla compilazione della domanda

L'utente accede alla piattaforma per la presentazione della domanda mediante login tramite uno dei seguenti sistemi di identificazione:

- identità digitale SPID;
- smart card CNS (Carta Nazionale dei Servizi);
- Carta d'Identità Elettronica (CIE).

L'utente selezionerà uno dei tre sistemi di accesso e proseguirà inserendo i dati richiesti dall'identity provider:

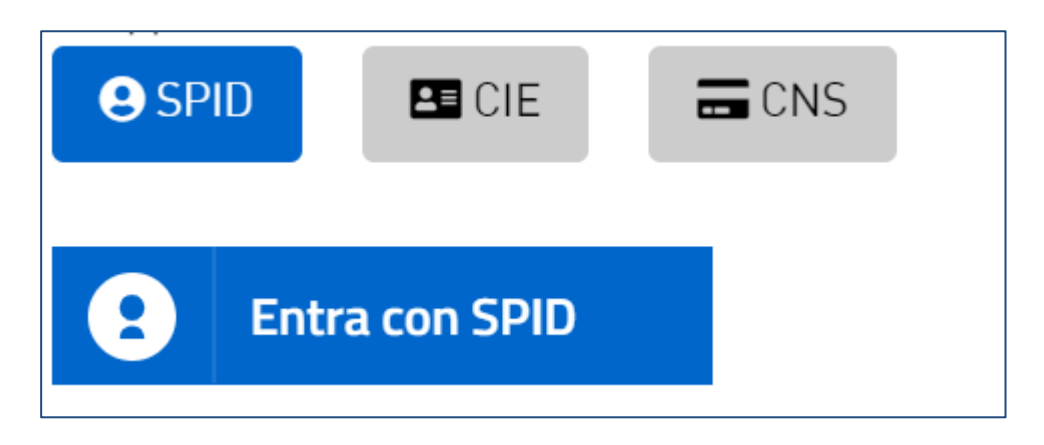

Qualora l'utente non disponesse di un'identità digitale SPID, di una smart card CNS o di una CIE, dovrà necessariamente farne richiesta a uno dei gestori o enti incaricati.

Nel caso in cui il sistema dia problemi per l'identificazione, si consiglia di (I) cambiare browser di navigazione e/o (II) svuotare i dati di navigazione.

**Nota bene**: il corretto funzionamento del sistema di identificazione digitale rientra nella competenza e responsabilità del gestore; pertanto, Invitalia non risponde di eventuali problemi, malfunzionamenti e disservizi relativi a SPID ai fini dell'autenticazione sulle nostre piattaforme e dell'accesso ai nostri servizi.

**Nota bene**: Qualora si decida di utilizzare l'accesso mediante CNS si potrebbe incorrere in problemi di login dovuti alle caratteristiche del dispositivo di autenticazione utilizzato. Si consiglia, pertanto, di tentare l'operazione di accesso mediante modalità di navigazione incognito. In caso di ulteriori problemi, contattare il fornitore del dispositivo per verificare l'eventuale disponibilità di driver aggiornati.

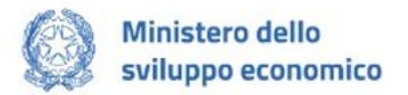

# Home Page di Presentazione domanda

Una volta effettuato l'accesso tramite la modalità selezionata in precedenza (SPID, CNS o CIE) l'utente visualizzerà la pagina di atterraggio della piattaforma informatica dedicata alla misura:

| INVITALIA                                                                                                    | A 😥           | Ministero dello<br>sviluppo economico |                                                                      |                                                                                                    | ,                                                                                                    | Home   Contatti   Modulistica   💄                                                                |
|----------------------------------------------------------------------------------------------------|---------------|---------------------------------------|----------------------------------------------------------------------|----------------------------------------------------------------------------------------------------|----------------------------------------------------------------------------------------------------|--------------------------------------------------------------------------------------------------|
| DI COSA SI TRATTA<br>Il "Fondo per il sostegno alle imprese danneggiate dalla crisi Ucraina", istituito ai sensi dell'articolo 18, comma 1 del<br>decreto-legge 17 maggio 2022, n. 50 (cd. Decreto Aluti), è rivolto alle PMI nazionali che hanno subito ripercussioni<br>economiche negative derivanti dalla crisi internazionale in Ucraina che si sono tradotte in perdite di fatturato derivanti<br>dalla contrazione della domanda, dall'internuzione dei contratti e progetti esistenti e dalla crisi nelle catene di<br>approvvigionamento. Promosso dal Ministero dello Sviluppo Economico, il fondo ha una dotazione di 120 milioni di<br>euro. |               |                                       | imma 1 del<br>ercussioni<br>irato derivanti<br>ne di<br>0 milioni di | A CHI SI RIVOLGE<br>Alle micro, piccole e medie imprese naziona<br>negative derivanti dalla crisi internazionale<br>contrazione della domanda, dall'interruzio<br>approvvigionamento. CIASCUN SOGGETTO | ali, diverse da quelle agricole, che hanno i<br>in Ucraina che si sono tradotte in perditt<br>e di contratti e progetti esistenti e dalla<br>Può PRESENTARE UNA SOLA DOMAND/ | subito ripercussioni economiche<br>e di fatturato derivanti dalla<br>a risi nelle catene di<br>A |
| Codice                                                                                                    | Denominazione | Data creazione                        | Stato                                                                | Data presentazione                                                                                                    | Protocollo                                                                                                    | Dettaglio                                                                                        |
| Nessuna domanda è stata ancora inserita<br>CREA NUOVA DOMANDA                                                                                                    |               |                                       |                                                                      |                                                                                                    |                                                                                                    |                                                                                                  |

Dal menù in alto l'utente può navigare le altre sezioni del sito. Nel dettaglio, cliccando su:

- **Home:** l'utente torna in qualsiasi momento alla home page dello sportello di presentazione delle domande, dove può visualizzare la domanda in corso di compilazione e quelle eventualmente presentate;
- Contatti: l'utente viene indirizzato alla pagina dedicata ai contatti per ulteriori informazioni e assistenza;
- **Modulistica**: l'utente viene indirizzato alla pagina dedicata ai moduli da scaricare relativi alla misura;
- Account: è possibile disconnettersi dal sito.

Inoltre, sono presenti i *widget* che riportano sinteticamente le informazioni principali del Decreto:

- 1. "Di cosa si tratta"
- 2. "A chi si rivolge"

È sempre visibile la tabella riassuntiva delle domande in compilazione e presentate. Inizialmente la tabella è vuota, non essendo presente nessuna domanda. Successivamente si valorizzerà riportando le seguenti informazioni:

- **Codice**: è il codice identificativo della domanda generata in automatico dal sistema;
- Denominazione: riporta la ragione sociale del soggetto proponente;
- Data creazione: è la data di inizio della creazione della domanda;
- Stato: è lo stato della domanda ("In compilazione", "Presentata" o "Annullata da frontend");
- Data Presentazione: è la data di conclusione e della compilazione e presentazione della domanda;
- Protocollo: è il protocollo informatico associato alla domanda presentata;
- Dettaglio: tramite questa funzione è possibile entrare nella domanda e:

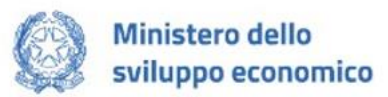

- Se la domanda è in compilazione l'utente può aggiornare i dati inseriti e/o continuare a compilare la domanda fino alla sua presentazione;
- Se la domanda è stata presentata l'utente può visualizzare i dati inseriti ma non modificarli e scaricare in locale l'attestazione di presentazione della domanda.

Al primo accesso alla piattaforma, cliccando sul pulsante "Crea nuova domanda", l'utente visualizza l'informativa sul trattamento dei dati personali.

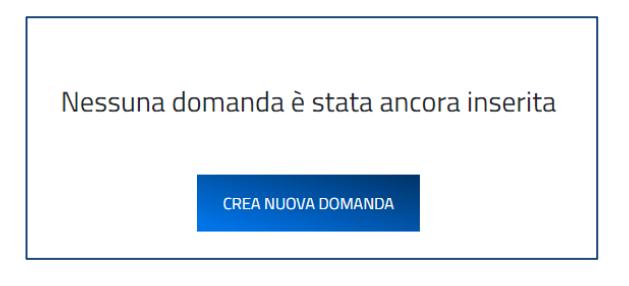

### Informativa Privacy e selezione tipologia compilatore

Per poter procedere alla creazione di una nuova domanda, l'utente deve selezionare il check box di **presa visione** dell'informativa privacy.

A seguito dell'accettazione dell'informativa privacy, l'utente compilatore della domanda dovrà compilare i seguenti campi:

- Codice Fiscale Impresa
- Impresa richiedente amministrata da persona giuridica? (SI/NO)
- La domanda verrà presentata in qualità di (è obbligatorio dichiarare se la domanda verrà presentata in qualità di Rappresentante Legale o di Delegato).
  - Se l'utente seleziona "Delegato" il sistema mostrerà il campo obbligatorio Codice fiscale Rappresentante Legale

| AGGIORNAME                                       | ENTI ALLA PRESENTE INFORMATIVA                                                                                                    |  |  |  |  |  |
|--------------------------------------------------|----------------------------------------------------------------------------------------------------|--|--|--|--|--|
| La presente informativ<br>sistemi o procedure in | La presente informativa potrà essere aggiornata da Invitalia, al fine di conformarsi alla normativa, nazionale e comunitaria, in materia di trattamento dei dati personali e/o di adeguarsi alla adozione di nuovi sistemi o procedure interne, o comunque per ogni altro motivo che si rendesse opportuno e/o necessario. |  |  |  |  |  |
| La presente informativ                           | a potrà quindi subire in qualsiasi momento, senza alcun preavviso, modifiche nel tempo. Si invita, pertanto, il Soggetto richiedente a consultare periodicamente questa pagina del Sito.                                                                                                    |  |  |  |  |  |
| Data ultimo aggiornan                            | nento: ottobre 2022                                                                                                    |  |  |  |  |  |
| Apponendo il che                                 | ck, l'utente esprime automaticamente la conferma di aver preso visione dell'informativa.                                                                                                    |  |  |  |  |  |
|                                                  | Codice Fiscale Impresa                                                                                                    |  |  |  |  |  |
|                                                  | Impresa richiedente amministrata da persona giuridica?                                                                                                    |  |  |  |  |  |
|                                                  | La domanda verrà presentata in qualità di Rappresentante Legale                                                                                                    |  |  |  |  |  |
|                                                  | CONFERMA                                                                                                    |  |  |  |  |  |

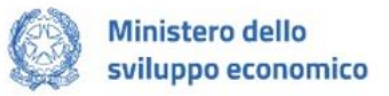

| AGGIORNAMENTI ALLA PRESENTE INFORMATIVA                                                                                                    |  |  |  |  |  |
|----------------------------------------------------------------------------------------------------|--|--|--|--|--|
| La presente informativa potrà essere aggiornata da Invitalia, al fine di conformarsi alla normativa, nazionale e comunitaria, in materia di trattamento dei dati personali e/o di adeguarsi alla adozione di nuovi sistemi o procedure interne, o comunque per ogni altro motivo che si rendesse opportuno e/o necessario. |  |  |  |  |  |
| La presente informativa potrà quindi subire in qualsiasi momento, senza alcun preavviso, modifiche nel tempo. Si invita, pertanto, il Soggetto richiedente a consultare periodicamente questa pagina del Sito.                                                                                                    |  |  |  |  |  |
| Data ultimo aggiornamento: ottobre 2022                                                                                                    |  |  |  |  |  |
| 🗹 Apponendo il check, l'utente esprime automaticamente la conferma di aver preso visione dell'informativa.                                                                                                    |  |  |  |  |  |
| Codice Fiscale Impresa                                                                                                    |  |  |  |  |  |
|                                                                                                    |  |  |  |  |  |
| Impresa richiedente amministrata da persona giurídica?                                                                                                    |  |  |  |  |  |
| La domanda verrà presentata in qualità di                                                                                                    |  |  |  |  |  |
| Delegato                                                                                                    |  |  |  |  |  |
| Codice fiscale Rappresentante Legale                                                                                                    |  |  |  |  |  |
| CONFERMA                                                                                                    |  |  |  |  |  |

## Regole generali di compilazione della domanda

Solo dopo aver inserito tutte le informazioni richieste dal sistema, si abilita il tasto **"Conferma"** e sarà quindi possibile proseguire con la compilazione dell'istanza. Le sezioni di compilazione sono presenti e visionabili nel menu di navigazione di sinistra. Se il compilatore è un Delegato sarà presente anche la sezione *"Delegato"*:

| Soggetto Proponente      | Soggetto Proponente      |
|--------------------------|--------------------------|
| Titolare effettivo       | Titolare effettivo       |
| Rappresentante legale    | Rappresentante legale    |
| Professionista contabile | Delegato                 |
| Informazioni di contatto | Professionista contabile |
| Dati contabili           | Informazioni di contatto |
| Dati bancari             | Dati contabili           |
| Allegati                 | Dati bancari             |
|                          | Allegati                 |

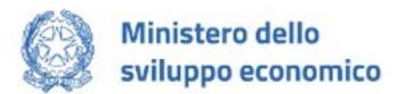

Durante la compilazione della domanda è possibile navigare tra le sezioni e modificare i dati delle sezioni già salvate. In caso di mancata compilazione di campi obbligatori o di errori di compilazione formale, il sistema non salva la sezione e restituisce i relativi messaggi di errore su specifici campi, oltre ad un simbolo di "attenzione" alla destra della sezione:

| Soggetto proponente |  |
|---------------------|--|
| 1 Anagrafica        |  |

Per ogni campo, gli eventuali errori di compilazione sono mostrati dal sistema in rosso, come negli esempi mostrati di seguito:

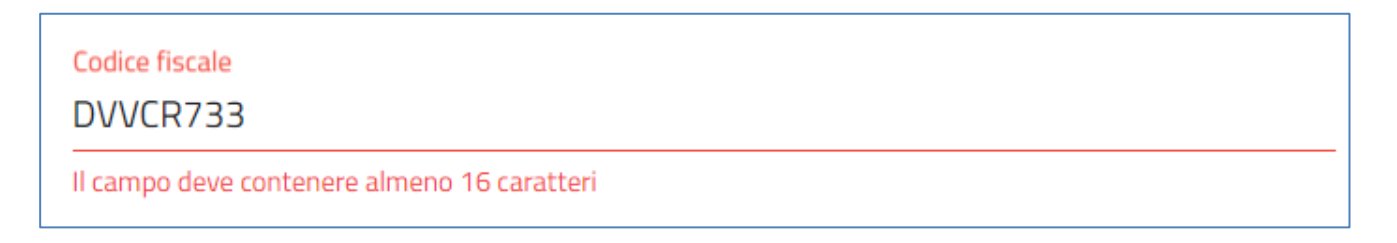

In alcuni campi, la valorizzazione tramite lista di valori predefinita è esclusiva (scelta singola), come nel caso della qualifica:

| Qualifica |  |   |
|-----------|--|---|
|           |  | - |
|           |  |   |

È possibile visualizzare tutte le voci tramite sbarra di scorrimento:

| Revisore legale        |   |
|------------------------|---|
| Dottore commercialista | T |
| Ragioniere             |   |
| Perito commerciale     |   |
| Consulenti del lavoro  |   |
|                        | - |

I campi di tipo "data" mostrano un calendario dal quale selezionare la data da inserire:

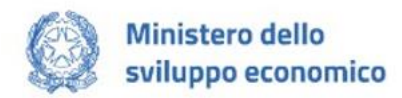

| Data | a nascit | a  |    |    |    |    |
|------|----------|----|----|----|----|----|
|      |          |    |    |    |    |    |
| 1/1  | 1/1980   | •  |    |    | <  | >  |
| D    | L        | Μ  | Μ  | G  | V  | S  |
| GE   | N        |    |    |    |    |    |
|      |          | 1  | 2  | 3  | 4  | 5  |
| 6    | 7        | 8  | 9  | 10 | 11 | 12 |
| 13   | 14       | 15 | 16 | 17 | 18 | 19 |
| 20   | 21       | 22 | 23 | 24 | 25 | 26 |
| 27   | 28       | 29 | 30 | 31 |    |    |

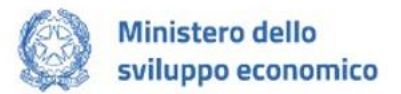

## Soggetto proponente

La sezione "Soggetto Proponente" si compone di due sottosezioni:

- 1. Anagrafica: inserire i dati anagrafici relativi al Soggetto Proponente;
- 2. Sede legale: inserire i dati della sede legale;

Per le due sottosezioni è presente il bottone "Aggiorna dati da Infocamere" che permette di ricaricare i dati specifici dal sistema di Infocamere.

| Proponente     |                                   |                             |
|----------------|-----------------------------------|-----------------------------|
|                |                                   | AGGIORNA DATI DA INFOCAMERE |
| 1 Anagrafica   |                                   |                             |
| Denominazione  | Forma giuridica                   |                             |
| PURLING S.R.L. | Società a responsabilità limitata | <b>.</b>                    |
| Codice fiscale | Partita iva                       |                             |

## Soggetto proponente - Anagrafica

La form "Soggetto proponente - Anagrafica" si compone dei seguenti campi:

| Proponent           | e                    |   |                                                                                                    |                             |
|---------------------|----------------------|---|----------------------------------------------------------------------------------------------------|-----------------------------|
|                     |                      |   |                                                                                                    | AGGIORNA DATI DA INFOCAMERE |
| 1 Anagrafica        |                      |   |                                                                                                    | A                           |
| Denominazione       |                      |   | Forma giuridica                                                                                           |                             |
| CAPGEMINI IT        | ALIA S.P.A.          |   | Società per azioni                                                                                        | •                           |
| Codice fiscale      |                      |   | Partita iva                                                                                               |                             |
| 1036564015          | )                    |   | 04877961005                                                                                               |                             |
| Pec                 |                      |   | Codice ateco                                                                                              |                             |
| CAPGEMINI@          | PEC-IT.CAPGEMINI.COM |   | 62.02                                                                                                    |                             |
|                     |                      |   | Inserisci il codice nel formato <b>xxxxxxx d</b> i soli <b>numeri</b><br>Data iscrizione Registro Imprese |                             |
| Descrizione a       | eco                  |   | 19/2/1996                                                                                                 |                             |
| Data atto costituzi | one                  |   |                                                                                                    |                             |
| 23/4/1991           |                      | - |                                                                                                    |                             |
|                     |                      |   |                                                                                                    |                             |

- **Denominazione** (ragione sociale, NON EDITABILE)
- Forma giuridica (NON EDITABILE)
- Codice fiscale (NON EDITABILE)
- **Partita iva** (NON EDITABILE)
- Pec (NON EDITABILE)
- Codice ATECO
- Descrizione ATECO
- Data iscrizione Registro Imprese (NON EDITABILE)
- Data atto costituzione (NON EDITABILE).
   N.B.:\_PER LE SOLE IMPRESE INDIVIDUALI IL CAMPO" Data atto costituzione" È EDITABILE. Una volta\_salvata la sezione non è più possibile modificare la "Data Atto costituzione".

|                        | Ministero<br>sviluppo e                               | Ministero dello<br>sviluppo economico                 |      |  |
|------------------------|-------------------------------------------------------|-------------------------------------------------------|------|--|
| ſ                      | Attenzione: Una volta salvata la se<br>costituzione'. | zione non sarà più possibile modificare la 'Data atto | neri |  |
| Data atto costituzione |                                                       | 0                                                     | _    |  |

In caso di errore, prima della trasmissione della domanda, l'utente torna alla home page dello sportello di presentazione delle domande dove elimina la domanda in corso di compilazione e procede a creare una nuova domanda.

| Codice | Denominazione | Data creazione | Stato                 | Data presentazione | Protocollo | Dettaglio  |
|--------|---------------|----------------|-----------------------|--------------------|------------|------------|
|        |               |                | In compilazione       | Non presentata     |            | $\bigcirc$ |
|        |               | Ĩ              | ELIMINA DOMAND        | A                  |            |            |
| Codice | Denominazione | Data creazione | Stato                 | Data presentazione | Protocollo | Dettaglio  |
|        |               |                | Annullata da frontend | Non presentata     |            | 1          |
|        |               | CRE            | a Nuova Domanda       |                    |            |            |

#### Soggetto proponente - Sede legale

All'interno della form "Soggetto proponente – Sede legale" dovranno essere valorizzati i seguenti campi:

| Proponente    |               |                             |
|---------------|---------------|-----------------------------|
|               |               | AGGIORNA DATI DA INFOCAMERE |
| 🖉 Anagrafica  |               | A                           |
| 2 Sede legale |               |                             |
| Regione       | Provincia     |                             |
| Lazio         | ▼ ROMA        | ▼                           |
| Comune        | Indirizzo     |                             |
| ROMA          | ✓ VIA DI TORR | E SPACCATA                  |
| CAP           | Civico        |                             |
| 00173         | 140           |                             |
|               | 5/5           |                             |
|               |               |                             |
|               |               |                             |
|               |               |                             |
|               |               |                             |

- Regione sede legale (NON EDITABILE)
- Provincia sede legale (NON EDITABILE)
- Comune sede legale
- Indirizzo sede legale
- CAP sede legale

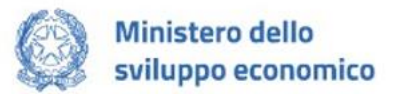

• Civico sede legale

### **Titolare effettivo**

Nella pagina di "Titolare effettivo" il compilatore può inserire le informazioni circa il/i titolare/i effettivi dell'impresa per la quale viene compilata la domanda.

Il sistema mette a disposizione un tasto aggiungi tramite il quale apre un widget di dettaglio nel quale dovrà inserire obbligatoriamente:

| Titolare effettivo              |                  |          |
|---------------------------------|------------------|----------|
| 1 Anagrafica                    |                  | <b>A</b> |
| Possiede cittadinanza italiana? |                  | v        |
| Nome                            | Cognome          |          |
| Nato a                          | Data nascita     |          |
| Sesso                           | ✓ Codice fiscale |          |
|                                 |                  |          |
|                                 |                  |          |
|                                 |                  |          |

È obbligatorio inserire almeno un Titolare effettivo.

| Titolare Effettivo |         |                 |                   |          |         |  |
|--------------------|---------|-----------------|-------------------|----------|---------|--|
| Nome               | Cognome | Data di nascita | Codice Fiscale    | Modifica | Elimina |  |
| Mario              | Rossi   | 01/01/1980      | RSSMRA80A01H501U  | 1        | Î       |  |
| roberto            | neri    | 01/01/1980      | NRERRT80A01H501A  | 1        | î       |  |
|                    |         |                 | AGGIUNGI TITOLARE |          |         |  |

Il compilatore, una volta inserito un record, deve avere la possibilità di modificarlo e/o cancellarlo. Il compilatore tramite apposito tasto salverà i dati e potrà procedere alla successiva pagina "Rappresentante Legale".

## **Rappresentante legale**

La sezione *"Rappresentante legale"* si compone di una sottosezione:

1. Anagrafica: dati anagrafici relativi al RL;

#### Rappresentante legale – Anagrafica

Nella form di "Anagrafica" vengono riportati in automatico i dati forniti all'accesso tramite SPID, CIE o CNS.

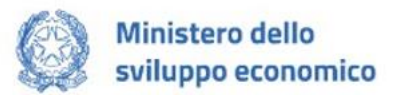

| Rappresentante legale                      |                       |   |
|--------------------------------------------|-----------------------|---|
| 1 Anagrafica<br>Ottadinanza italiana<br>Si |                       | - |
| Nome<br>Nicola                             | Cognome               |   |
| Nato a                                     | Data nascita<br>12/1/ | Ē |
| Sesso<br>M                                 | Codice fiscale        |   |
|                                            | SALVA                 |   |
|                                            |                       |   |
|                                            |                       |   |
|                                            |                       |   |

Se il compilatore non è il Rappresentante legale dell'impresa, ma è il Delegato dovrà inserire in questa sezione i dati anagrafici del Rappresentante legale.

### Delegato

Se il compilatore non è il Rappresentante legale dell'impresa, ma un Delegato dello stesso, è presente anche la sezione "Delegato" che contiene i seguenti campi:

| Delegato       |                |   |
|----------------|----------------|---|
| 1 Anagrafica   |                |   |
| Nome<br>Nicola | Cognome        |   |
| Nato a         | Data nasoita   | ī |
| Sesso<br>M     | Codice fiscale |   |
|                |                |   |
|                | SALVA          |   |

- Nome (precompilato con dati dallo SPID/CIE/CNS)
- Cognome (precompilato con dati dallo SPID/CIE/CNS)
- Nato a (precompilato con dati dallo SPID/CIE/CNS)
- Data di nascita (precompilato con dati dallo SPID/CIE/CNS)
- Sesso (precompilato con dati dallo SPID/CIE/CNS)
- Codice Fiscale (precompilato con dati dallo SPID/CIE/CNS)

#### Professionista contabile

La sezione "Professionista contabile" si compone di una sottosezione:

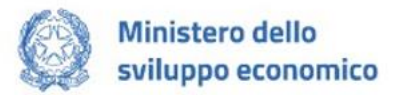

1. Anagrafica: dati anagrafici relativi al Professionista contabile;

#### Professionista contabile – Anagrafica

Nella form di "Anagrafica" vanno inserite le seguenti informazioni relative al Professionista contabile:

| ofessionista contabile     |     |                         |  |
|----------------------------|-----|-------------------------|--|
| Anagrafica                 |     |                         |  |
| Nome                       |     | Cognome                 |  |
| Nato a                     |     | Data nascita            |  |
| Sesso                      | ¥   | Codice fiscale          |  |
| Qualifica                  | Ŧ   | lscrizione all'albo dei |  |
| Numero iscrizione all'albo |     |                         |  |
| Regione                    |     | Provincia               |  |
|                            |     |                         |  |
|                            | SAL | A                       |  |
|                            |     |                         |  |

- Nome
- Cognome
- Nato a
- Data di nascita
- Sesso
- Codice Fiscale
- Qualifica (da selezionare tra quelle proposte)
- Iscrizione all'albo dei (nel caso in cui per la Qualifica non vengano selezionati "Presidente del collegio sindacale" o "Revisore unico")
- Numero iscrizione all'albo (nel caso in cui per la Qualifica non vengano selezionati "Presidente del collegio sindacale" o "Revisore unico")
- **Regione iscrizione** (nel caso in cui per la Qualifica non vengano selezionati "Presidente del collegio sindacale" o "Revisore unico")
- **Provincia iscrizione** (nel caso in cui per la Qualifica non vengano selezionati "Presidente del collegio sindacale" o "Revisore unico")

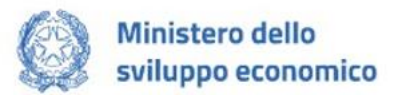

| ofessionista contabile      |                  |   |
|-----------------------------|------------------|---|
| Anagrafica                  |                  | 4 |
| Nome                        | Cognome          |   |
| Nato a                      | Data nascita     |   |
| Sesso                       | ✓ Codice fiscale |   |
| Qualifica<br>Revisore unico | *                |   |
|                             |                  |   |
|                             | SALVA            |   |
|                             |                  |   |

### Informazioni di contatto

Nella form di *"Informazioni di contatto"* sono richieste le informazioni relative al referente, che sarà possibile contattare in caso di eventuali chiarimenti. Di seguito i campi da valorizzare in tale sezione:

- Nome
- Cognome
- Recapiti Telefonici
- Indirizzo e-mail

| Informazioni di contatto |  |                         |  |
|--------------------------|--|-------------------------|--|
| Nome                     |  | Cognome                 |  |
| Il campo è obbligatorio  |  | Il campo è obbligatorio |  |
| Recapiti telefonici      |  | Indirizzo e-mail        |  |
| Il campo è obbligatorio  |  | Il campo è obbligatorio |  |
|                          |  |                         |  |
|                          |  |                         |  |

### Dati contabili

Attenzione! Deve essere inserita la sezione "Soggetto proponente" prima di procedere con l'inserimento dei dati nella sezione "Dati contabili".

Nella form è presente una tabella in cui è obbligatorio inserire un importo per ogni voce indicata relativa ai dati contabili.

Le voci in tabella variano in base alla Data atto costituzione e sono le seguenti:

- <u>Se Data atto costituzione < 01/01/2020</u>
  - Totale operazioni di compravendita di beni o servizi con l'Ucraina, la Federazione russa e la Repubblica di Bielorussia (2019+2020) (Campo valuta a due cifre decimali)
  - Fatturato aziendale totale (2019+2020) (Campo valuta a due cifre decimali)

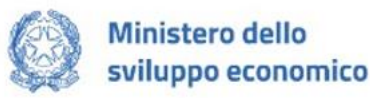

- o Ricavi periodo d'imposta 2019 (Campo valuta a due cifre decimali)
- Ricavi trimestre Febbraio, Marzo, Aprile 2019 (Campo valuta a due cifre decimali)
- o Ricavi medi trimestre Febbraio, Marzo, Aprile 2019 (Campo valuta a due cifre decimali)
- o Costo medio trimestre Febbraio, Marzo, Aprile 2019 (Campo valuta a due cifre decimali)
- o Ricavi trimestre Febbraio, Marzo, Aprile 2022 (Campo valuta a due cifre decimali)
- o Ricavi medi trimestre Febbraio, Marzo, Aprile 2022 (Campo valuta a due cifre decimali)
- o Costo medio trimestre Febbraio, Marzo, Aprile 2022 (Campo valuta a due cifre decimali)

| Dati     | Contabili                                                                                                    |      |   |
|----------|----------------------------------------------------------------------------------------------------|------|---|
| <b>1</b> | abella Dati                                                                                                    |      |   |
|          | Dati contabili                                                                                                    |      |   |
|          | Totale operazioni di compravendita di beni o servizi con l'Ucraina, la Federazione russa e la Repubblica di Bielorussia (2019+2020) | 0,00 | € |
|          | Fatturato aziendale totale (2019+2020)                                                                                              | 0,00 | € |
|          | Ricavi periodo d'imposta 2019                                                                                                    | 0,00 | € |
|          | Ricavi trimestre Febbraio, Marzo, Aprile 2019                                                                                       | 0,00 | € |
|          | Ricavi medi trimestre Febbraio, Marzo, Aprile 2019                                                                                  | 0,00 | € |
|          | Costo medio trimestre Febbraio, Marzo, Aprile 2019                                                                                  | 0,00 | € |
|          | Ricavi trimestre Febbraio, Marzo, Aprile 2022                                                                                       | 0,00 | € |
|          | Ricavi medi trimestre Febbraio, Marzo, Aprile 2022                                                                                  | 0,00 | € |
|          | Costo medio trimestre Febbraio, Marzo, Aprile 2022                                                                                  | 0,00 | € |
|          | SALVA                                                                                                    |      |   |

- <u>Se Data atto costituzione >= 01/01/2020</u>
  - Totale operazioni di compravendita di beni o servizi con l'Ucraina, la Federazione russa e la Repubblica di Bielorussia (2021) (Campo valuta a due cifre decimali)
  - Fatturato aziendale totale (2021) (Campo valuta a due cifre decimali)
  - o Ricavi periodo d'imposta 2021 (Campo valuta a due cifre decimali)
  - Ricavi trimestre Febbraio, Marzo, Aprile 2021 (Campo valuta a due cifre decimali)
  - o Ricavi medi trimestre Febbraio, Marzo, Aprile 2021 (Campo valuta a due cifre decimali)
  - o Costo medio trimestre Febbraio, Marzo, Aprile 2021 (Campo valuta a due cifre decimali)
  - o Ricavi trimestre Febbraio, Marzo, Aprile 2022 (Campo valuta a due cifre decimali)
  - o Ricavi medi trimestre Febbraio, Marzo, Aprile 2022 (Campo valuta a due cifre decimali)
  - o Costo medio trimestre Febbraio, Marzo, Aprile 2022 (Campo valuta a due cifre decimali)

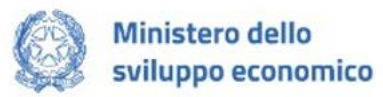

| Dati contabili                                                                                                    |      |  |
|----------------------------------------------------------------------------------------------------|------|--|
| Totale operazioni di compravendita di beni o servizi con l'Ucraina, la Federazione russa e la Repubblica di Bielorussia (2021) | 0,00 |  |
| Fatturato aziendale totale (2021)                                                                                              | 0,00 |  |
| Ricavi periodo d'imposta 2021                                                                                                  | 0,00 |  |
| Ricavi trimestre Febbraio, Marzo, Aprile 2021                                                                                  | 0,00 |  |
| Ricavi medi trimestre Febbraio, Marzo, Aprile 2021                                                                             | 0,00 |  |
| Costo medio trimestre Febbraio, Marzo, Aprile 2021                                                                             | 0,00 |  |
| Ricavi trimestre Febbraio, Marzo, Aprile 2022                                                                                  | 0,00 |  |
| Ricavi medi trimestre Febbraio, Marzo, Aprile 2022.                                                                            | 0,00 |  |
| Costo medio trimestre Febbraio, Marzo, Aprile 2022                                                                             | 0,00 |  |

## Dati bancari

Attenzione! Deve essere inserita la sezione "Dati contabili" prima di procedere con l'inserimento dei dati nella sezione "Dati bancari".

La sezione "Dati bancari" si compone di una sottosezione:

1. Dati: dati relativi ai dati bancari dell'impresa;

#### Dati bancari – Dati

Nella form di "Dati" vanno inserite le seguenti informazioni obbligatorie relative ai Dati bancari:

- Contributo massimo richiedibile (NON editabile, popolato dal sistema così:
  - Se Data atto costituzione < 01/01/2020
    - Se Ricavi periodo d'imposta 2019 <= 5.000.000€
      - <u>Contributo massimo richiedibile</u> = 60% ("Ricavi medi trimestre Febbraio, Marzo, Aprile 2022" – "Ricavi medi trimestre Febbraio, Marzo, Aprile 2019") fino a un massimo di 400.000€
    - Se Ricavi periodo d'imposta 2019 > 5.000.000€
      - <u>Contributo massimo richiedibile</u> = 40% ("Ricavi medi trimestre Febbraio, Marzo, Aprile 2022" – "Ricavi medi trimestre Febbraio, Marzo, Aprile 2019") fino a un massimo di 400.000€
  - Se Data atto costituzione >= 01/01/2020
    - Se Ricavi periodo d'imposta 2021 <= 5.000.000€</p>

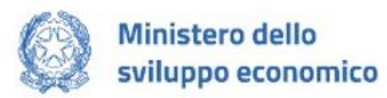

- <u>Contributo massimo richiedibile</u> = 60% ("Ricavi medi trimestre Febbraio, Marzo, Aprile 2022" – "Ricavi medi trimestre Febbraio, Marzo, Aprile 2021") fino a un massimo di 400.000€
- Se Ricavi periodo d'imposta 2021 > 5.000.000€
  - <u>Contributo massimo richiedibile</u> = 40% ("Ricavi medi trimestre Febbraio, Marzo, Aprile 2022" – "Ricavi medi trimestre Febbraio, Marzo, Aprile 2021") fino a un massimo di 400.000€)
- Contributo richiesto
- Numero conto corrente
- Intestato a
- Banca
- Numero agenzia
- IBAN

| Dati                                         | • |
|----------------------------------------------|---|
| Contributo massimo richiedibile<br>40.000,00 | £ |
| Contributo richiesto 0,00                    |   |
| Numero conto corrente                        |   |
| Intestato a                                  |   |
| Banca                                        |   |
| Numero agenzia                               |   |
| Inserire IBAN                                |   |
|                                              |   |
|                                              |   |

### Allegati

#### Allegati – Controlli Finali

Quando si clicca sulla sezione "Allegati", la piattaforma verifica che tutte le sezioni siano state debitamente compilate. In caso contrario, per ogni sezione apparirà un messaggio specifico di errore. Il nome della sezione con l'errore è cliccabile. L'utente potrà seguire il link e correggere l'errore indicato.

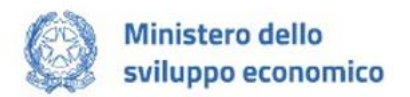

| Allegati                                                                     |
|------------------------------------------------------------------------------|
| <ul> <li>Soggetto Proponente</li> <li>Sezione non compilata</li> </ul>       |
| <ul><li><b>Titolare Effettivo</b></li><li>Sezione non compilata</li></ul>    |
| <ul><li><b>Rappresentante legale</b></li><li>Sezione non compilata</li></ul> |
| <ul> <li>Delegato</li> <li>Sezione non compilata</li> </ul>                  |
| <ul> <li>Professionista contabile</li> <li>Sezione non compilata</li> </ul>  |
| <ul> <li>Informazioni di contatto</li> <li>Sezione non compilata</li> </ul>  |
| <ul><li>Dati contabili</li><li>Sezione non compilata</li></ul>               |
| ()Dati bancari                                                               |

#### Allegati – Generazione Domanda

Se non ci sono errori di compilazione, appare a video il messaggio di istruzioni per completare la domanda:

Sezione non compilata

| Allegati |                                                                                                    |
|----------|----------------------------------------------------------------------------------------------------|
| Per      | procedere all'invio della domanda l'utente dovrà seguire le seguenti attività:                                                                                                    |
|          | 1. Download della format domanda in pdf<br>2. Salvataggio in locale della format domanda in pdf<br>3. Compilazione e firma digitale del format di domanda generato in pdf<br>4. Caricamento a sistema del format di domanda<br>5. Caricamento a sistema di tutti gli allegati obbligatori<br>6. Chiusura e invio della domanda |
|          | Attenzione: l'utilizzo di caratteri speciali (es. '&> \) all'interno della domanda potrebbe portare a problemi di conversione e generare nel Format PDF alcuni<br caratteri indesiderati.                                                                                                    |
|          | DOWNLOAD DOMANDA                                                                                                    |

Cliccando sul pulsante "Download domanda" l'utente scaricherà in locale il .pdf generato dalla piattaforma con tutti i dati inseriti nelle sezioni precedenti. La domanda così generata dovrà essere firmata digitalmente dal Rappresentante legale e dal Professionista contabile dichiarato.

Se la domanda viene compilata dal Delegato la domanda dovrà essere firmata digitalmente dal compilatore e dal Professionista contabile dichiarato.

Le firme digitali devono essere in corso di validità. La domanda firmata sarà il primo allegato da inserire in piattaforma.

Una volta generata la domanda, i dati delle sezioni precedenti sono visualizzabili ma non modificabili.

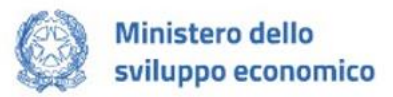

Nell'eventualità in cui, una volta generata la domanda, si rendesse necessaria qualche modifica, l'utente dovrà premere il pulsante "Modifica dati domanda", aggiornare e salvare le sezioni di interesse, generare nuovamente la domanda e avere cura di firmare digitalmente e caricare in piattaforma la domanda così aggiornata.

<u>Attenzione!</u> In caso di modifica dei dati nella domanda sarà necessario ricaricare tutti gli allegati, anche quelli eventualmente caricati in precedenza.

| ionare la tipolog<br>Ico tipologie a | Attenzione<br>La riapertura della domanda comp | porterà la perdita di tutti gli allegati. | -     | CARIC                |                        |
|--------------------------------------|------------------------------------------------|-------------------------------------------|-------|----------------------|------------------------|
| escrizione file                      | Continuare?                                    | Ok                                        | iesta | Caricamento multiplo | Estensione file        |
| ondo_Crisi_Ucrai<br>SAN Antimafia A  |                                                |                                           |       | No                   | pdf o p7m<br>pdf o p7m |
| SAN Antimafia C                      |                                                | Sì                                        |       | Sì                   | pdf o p7m              |
| elega                                |                                                | Sĩ                                        |       | No                   | pdf o p7m              |

#### Allegati – Caricamento allegati

Procedere con il caricamento degli allegati selezionando dall'apposito menu a tendina la tipologia di alleato da caricare:

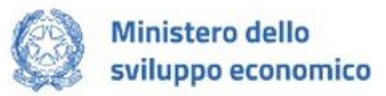

| Allegati |                                                                                                    |                                                                            |                                         |                   |
|----------|----------------------------------------------------------------------------------------------------|----------------------------------------------------------------------------|-----------------------------------------|-------------------|
|          | La dimensione massima consentita dei documenti a<br>Il tempo di caricamento potrebbe risultare alto a ca       | allegabili è di 20 MB.<br>usa del numero elevato di richieste concorrenti. |                                         |                   |
|          | Selezionare la tipologia del documento<br>Fondo_Crisi_Ucraina_Allegato_1_Modulo_di_doman                       | da                                                                         |                                         | A ALLEGATI        |
|          | Allegato obbligatorio<br>Si                                                                                    | Firma digitale richiesta<br>Si                                             | Estensioni permesse<br><b>pdf o p7m</b> |                   |
|          | Caricamento multiplo<br>No                                                                                     | Descrizione<br>Fondo_Crisi_Ucraina_Allegato_1_Modul                        | o_di_domanda                            |                   |
|          | Elenco tipologie allegati obbligatori da carica                                                                | are                                                                        |                                         |                   |
|          | Descrizione file                                                                                               | Firma digitale richiesta                                                   | Caricamento multiplo                    | Estensione file   |
|          | Fondo_Crisi_Ucraina_Allegato_1_Modulo_di_domar                                                                 | nda Sî                                                                     | No                                      | pdf o p7m         |
|          | DOWNLOAD DOMANDA                                                                                               | MODIFICA DATI DOMANDA                                                      |                                         | INVIA DOMANDA     |
|          | Avvertenze per la verifica delle firme digitali:<br>per verificare la validità della propria firma digitale, : | si consiglia di utilizzare gli strumenti indicati dalla                    | Agenzia per l'Italia Digitale (AgID)    | al seguente link. |

Ogni allegato può avere una dimensione massima di 20 MB. Nella tabella a fondo pagina sono presenti le seguenti indicazioni per ogni documento obbligatorio da allegare:

- Firma digitale richiesta sul documento
- Possibilità o meno di inserire più allegati per la stessa tipologia
- Estensioni permesse del file

#### Attenzione: non è possibile inserire due file con lo stesso nome, anche se la tipologia di allegato è differente.

Il nome degli allegati può contenere solo caratteri alfanumerici, parentesi tonde, punti, trattini e underscore. Non sono consentiti caratteri speciali e accentati.

Ogni allegato caricato compare nella parte alta della pagina, ed è possibile eliminarlo e caricarlo nuovamente.

#### Allegati – Caricamento allegati Delegato

Procedere con il caricamento degli allegati selezionando dall'apposito menu a tendina la tipologia di alleato da caricare:

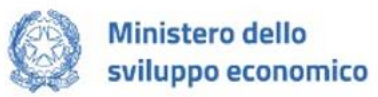

| Allegati |                                                                                                    |                                                                            |                                    |                   |
|----------|----------------------------------------------------------------------------------------------------|----------------------------------------------------------------------------|------------------------------------|-------------------|
|          | La dimensione massima consentita dei documenti<br>Il tempo di caricamento potrebbe risultare alto a ca       | allegabili è di 20 MB.<br>usa del numero elevato di richieste concorrenti. |                                    |                   |
|          | Selezionare la tipologia del documento<br>Fondo_Crisi_Ucraina_Allegato_1_Modulo_di_doman<br>—                | nda                                                                        | - Caric                            | A ALLEGATI        |
|          | Allegato obbligatorio<br>Si                                                                                  | Firma digitale richiesta<br>Si                                             | Estensioni permesse<br>pdf o p7m   |                   |
|          | Caricamento multiplo<br>No                                                                                   | Descrizione<br>Fondo_Crisi_Ucraina_Allegato_1_Modulo_                      | di_domanda                         |                   |
|          | Elenco tipologie allegati obbligatori da caric                                                               | are                                                                        |                                    |                   |
|          | Descrizione file                                                                                             | Firma digitale richiesta                                                   | Caricamento multiplo               | Estensione file   |
|          | Fondo_Crisi_Ucraina_Allegato_1_Modulo_di_doma                                                                | nda Sî                                                                     | No                                 | pdf o p7m         |
|          | DSAN Antimafia A                                                                                             | Sì                                                                         | No                                 | pdf o p7m         |
|          | DSAN Antimafia C                                                                                             | Sĩ                                                                         | Sì                                 | pdf o p7m         |
|          | Delega                                                                                                    | Sì                                                                         | No                                 | pdf o p7m         |
|          | DOWNLOAD DOMANDA                                                                                             | MODIFICA DATI DOMANDA                                                      |                                    | INVIA DOMANDA     |
|          | Avvertenze per la verifica delle firme digitali:<br>per verificare la validità della propria firma digitale, | si consiglia di utilizzare gli strumenti indicati dalla Age                | enzia per l'Italia Digitale (AgID) | al seguente link. |

Ogni allegato può avere una dimensione massima di 20 MB. Nella tabella a fondo pagina sono presenti le seguenti indicazioni per ogni documento obbligatorio da allegare:

- Firma digitale richiesta sul documento
- Possibilità o meno di inserire più allegati per la stessa tipologia
- Estensioni permesse del file

#### Attenzione: non è possibile inserire due file con lo stesso nome, anche se la tipologia di allegato è differente.

Il nome degli allegati può contenere solo caratteri alfanumerici, parentesi tonde, punti, trattini e underscore. Non sono consentiti caratteri speciali e accentati.

Ogni allegato caricato compare nella parte alta della pagina, ed è possibile eliminarlo e caricarlo nuovamente.

#### Allegati – Invio domanda e ricevuta di invio

Una volta caricati tutti i documenti obbligatori, si abilita il pulsante "Invia domanda" e compare il messaggio di *alert:* 

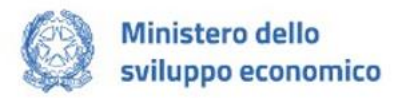

| Attenzione                                  |                                            |
|---------------------------------------------|--------------------------------------------|
| A seguito dell'invio della domanda non sarà | à più possibile apportare alcuna modifica. |
| Continuare?                                 |                                            |
| ANNULLA                                     | ОК                                         |

Premendo OK si chiude e invia la domanda:

1. A video compare la schermata con gli allegati inseriti, il numero di protocollo e la data di invio domanda

| Allegati |                                                                                                    |                                   |          |
|----------|----------------------------------------------------------------------------------------------------|-----------------------------------|----------|
|          | Elenco allegati caricati                                                                                   |                                   |          |
|          | Tipologia file                                                                                             | Nome file                         | Download |
|          | Fondo_Crisi_Ucraina_Allegato_1_Modulo_di_domanda                                                           | 1.Format domanda firrmato.pdf.p7m | <u>↓</u> |
|          | La domanda è stata inviata in data 27/10/2022 16:37:38.<br>Il numero di protocollo assegnato è FCU0000006. |                                   |          |
|          |                                                                                                    |                                   |          |

2. Il sistema genera e rilascia la ricevuta di invio richiesta "FCU\_Ricevuta\_Istanza". Per scaricarla in ogni momento è necessario accedere al dettaglio domanda dalla home page e premere sul tasto "Ricevuta Presentazione".

| Dettaglio domanda |                      |                     |
|-------------------|----------------------|---------------------|
| Codice domanda    | F05A439C             | Q DETTAGLIO DOMANDA |
| Data Creazione    | 20/10/2022 16:45:06  |                     |
| Denominazione     | CULTURE DIGITALI SRL |                     |
| Protocollo        | FCU0000006           |                     |
| Data invio        | 27/10/2022 16:37:38  |                     |
| Stato domanda     | Presentata           |                     |
|                   |                      |                     |

3. Il file si scarica automaticamente in locale, sarà possibile visionarlo nella propria cartella "download":

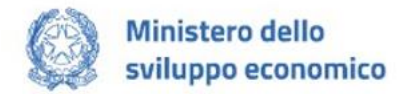

|                                         | Minister                                                 | o dello Sviluppo Economico                                                                                                    |
|-----------------------------------------|----------------------------------------------------------|----------------------------------------------------------------------------------------------------|
|                                         |                                                          | RICEVUTA DI INVIO RICHIESTA                                                                                                    |
|                                         | FCUO                                                     | 000006 - generata il 27/10/2022 16:37:38                                                                                                   |
| FC                                      | NDO PER IL SOSTE                                         | SNO ALLE IMPRESE DANNEGGIATE DALLA CRISI UCRAINA                                                                                           |
|                                         |                                                          | N. FCU0000006                                                                                                    |
| L'utente Nicola<br>l'istanza FCU00000   | 006 per conto di:                                        | ) ha inoltrato in data 27/10/2022 16:37:38                                                                                                 |
| Denominazione: C<br>Codice fiscale: 094 | ULTURE DIGITALI SF<br>65861210                           | RL.                                                                                                    |
| Stato istanza: ISTA                     | NZA ACQUISITA                                            |                                                                                                    |
| La presentazione<br>contributo, che     | della domanda n<br>potrà essere nor<br>dell'effettiva an | on implica l'automatico riconoscimento della legittimità a ricevere<br>1 concesso o revocato in seguito ai controlli istruttori, finalizza |